## **CMS Introduction**

2006/09/25 by Eric

# Agenda

- Installation
- Definitions in Configuration
- Functions
- Product Roadmap
- Trouble Shooting

## Installation

- Two steps software installation
- Check default paths
  - ✓ "..\CMS\Storage" for Instant Recording
  - ✓ "..\CMS\Snapshot" for Snapshot
  - ✓ "..\CMS\Archive" for Remote Archive

| 🚏 CMS INSTALL Setup: Installation Options                                                                        | 🛱 CMS INSTALL Setup: Installation Folder                                                                                                    |
|----------------------------------------------------------------------------------------------------|----------------------------------------------------------------------------------------------------|
| Check the components you want to install and uncheck the components you want to install. Click Next to continue. | Setup will install CMS INSTALL in the following folder. To install in a different folder, click Browse and select another folder. Click Install to start the installation. |
| Select components to install:                                                                                    | Destination Folder           C:\Program Files\CM5\   Browse                                                                                                    |
| Space required: 3.1MB                                                                                            | Space required: 3.1MB<br>Space available: 2.6GB                                                                                                    |
| Cancel Nullsoft Install System v2.18                                                                             | Cancel Nullsoft Install System v2.18 < Back Install                                                                                                    |

Step 2

#### Step 1

# **Definitions in Configuration**

### Group: a set of mixture of DVR, Video Server and IP Cam

- ✓ Up to 10 group(s) w/ different configuration
- ✓ Unique name of group
- ✓ Activation of group
- ✓ Messages

| Settings                                    |                                                       |                      |           | × | Groups                                        |                     | Site data      |
|---------------------------------------------|-------------------------------------------------------|----------------------|-----------|---|-----------------------------------------------|---------------------|----------------|
| ⊡ 💼 CMS Settings<br>→ Groups<br>∰ File path | Groups<br>Groups<br>Groups<br>(D1) GroupDa<br>M11 New | Site data            | New site  |   | E 💼 Groups<br>E 🎲 [01] GroupDay<br>(01] New s | /<br>site           | Site :<br>IP : |
|                                             | - 🌰 [02] GroupN                                       | Add a site<br>Remove | 80        |   | 🖻 🍅 [02] GroupN<br>🧐 🐠 [01] New               | Add a sit<br>Remove | e              |
|                                             | Rename :                                              |                      |           |   | Rename                                        |                     |                |
|                                             | Set as start group                                    |                      |           |   | Expand<br>Collapse                            |                     |                |
|                                             | Add Rem                                               | ove                  | Search    | P |                                               | Set as sta          | rt group       |
|                                             |                                                       |                      |           |   |                                               |                     |                |
|                                             |                                                       |                      | OK Cancel |   | Add Remo                                      | ve                  |                |

# **Definitions in Configuration**

### Site: 4/8/16ch DVR, Video Server and IP Cam

- ✓ Up to 64 site(s) in one group
- ✓ Unique name of group
- ✓ Messages

| Settings<br>=- 💼 CMS Settings             |            |                         |                 |
|-------------------------------------------|------------|-------------------------|-----------------|
| 🚽 🔿 🔿 🔿                                   | Groups     | Site data               |                 |
| 🔚 🚞 File path                             | E Groups   | Site :                  | DG116           |
| - 🐨 [01] Rew Gr<br>🚱 [01] DG<br>🕎 [02] DG | - 10 IN DG | Add a site              | 202 168 200 148 |
|                                           | Remove     | 1202 1 100 1 200 1 1 10 |                 |
|                                           | 11.15      | Rename                  | 80              |
|                                           |            | Expand                  | e: user         |
|                                           |            | Collapse                | J. Istatistica  |
| Add Ren                                   |            | Set as start group      |                 |
|                                           | AddRem     | ove                     | Search          |
|                                           |            |                         | OK Cancel       |

### **Settings of Site**

- ≻ Site: 79094
- Model: 4ch DVR
- ➢ Port: 80
- ➤ Username: user
- ➢ Password: \*\*\*\*

# Functions (I)

- Group/Site Management
  - ✓ Group
    - ✓ Add / Rename / Remove
  - ✓ Site
    - ✓ Add / Rename / Remove
- Users/Connections Management
  - ✓ Users Authentication
  - ✓ Max. Connections

# Functions (II)

### Basic Operation

- ✓ Live Monitoring
- ✓ Instant Recording
- ✓ Remote Playback/ Local Playback ( in PC )
- ✓ Remote Archive
- ✓ Settings of DVR
- ✓ Snapshot
- ✓ Dome Control

### System Management (CMS)

- ✓ Site Configuration
- ✓ Software Upgrade

## **Group Management**

Add a group 0 NAPSHOT RECORD SETTI MENU Rename a group **Remove a group** Settings × E- 💼 CMS Settings Site data Groups 🔶 Groups E 💼 Groups 💼 File path Site : E 🚯 [01] [01] MySites 🍈 [01] DG94 IP: 🌀 [02] DG216 5 [03] DG116 Port : 🍈 [04] DG208 3 [05] DG94 Username : Password : Groups Site c 🖃 💮 💼 Groi Site Add a group Ė. Remove all groups Add Remove IP : Expand all groups Port Collapse all groups OK Cancel b [05] DG94 User

## Site Management

- Add a site
- Rename a site

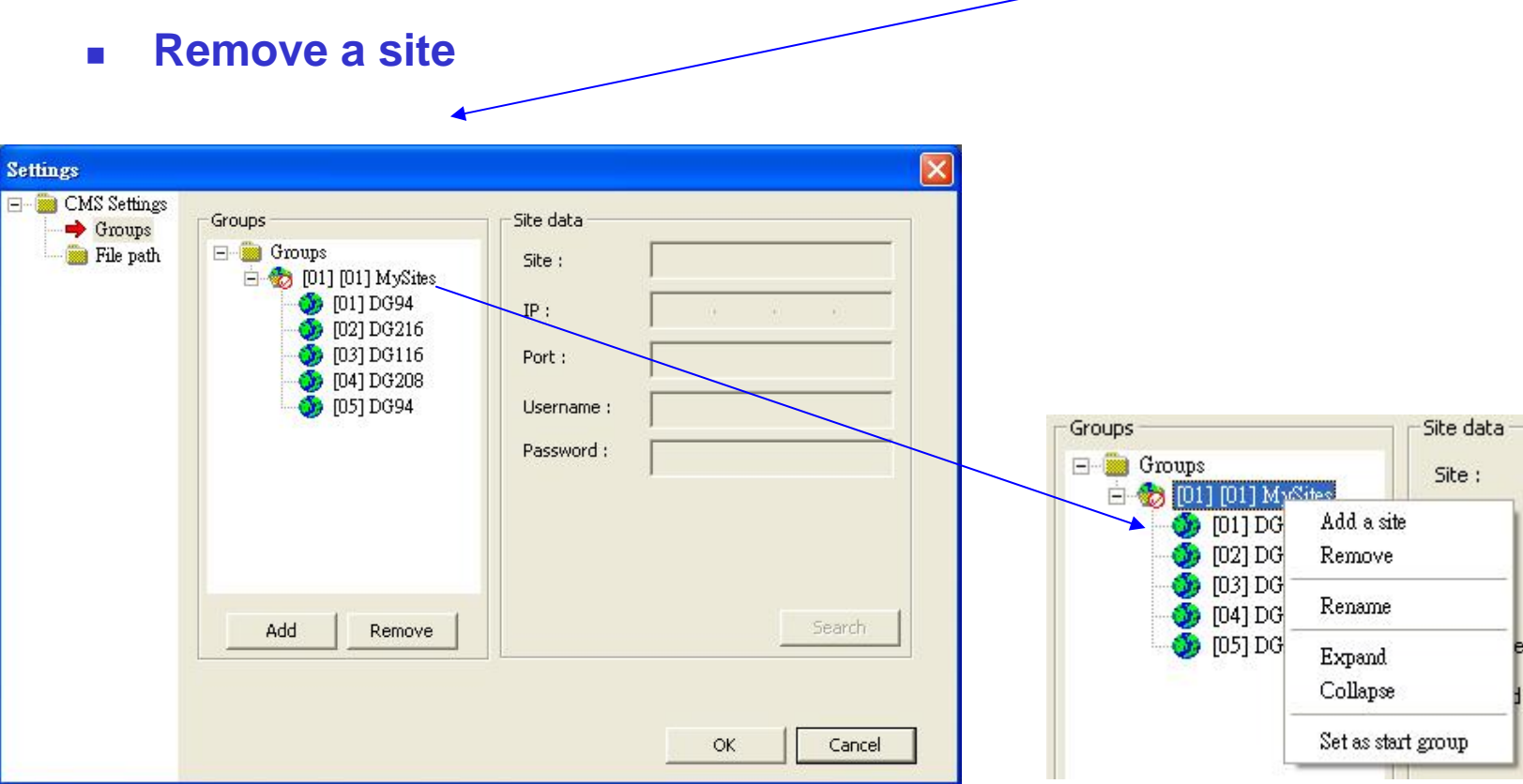

PL AY

MENU

(I) INAPSHOT

RECORD

SETTI

# Add/Configure a site

#### How to use:

- Move the cursor on the top of menu "add a site" or go to the "Add" button directly
- $\checkmark$  Configure the setting of Site as below:

| Settings |                                                                                                    |                                                                                                    | ×                                                          | Settings of Site                                                                                                    |                                          |
|----------|----------------------------------------------------------------------------------------------------|----------------------------------------------------------------------------------------------------|------------------------------------------------------------|----------------------------------------------------------------------------------------------------|------------------------------------------|
| Groups   | Groups<br>Groups<br>Groups | Site data       Add a site       Remove       Rename       Expand       Collapse       Set as star | DG116<br>202 . 168 . 200 . 148<br>80<br>9: User<br>1: User | <ul> <li>Site: 79094</li> <li>Model: 4ch DVR</li> <li>Port: 80</li> <li>Username: user</li> <li>Password: ****</li> </ul> |                                          |
|          | Add Rem                                                                                                    | nove                                                                                               | Search<br>OK Cancel                                        | #Key in the data as the at<br>#You can add a new site a                                                                   | oove and click "OK"<br>as you configured |

# Users/Connections Management

### How to use:

- ✓ Username/Password: default value is "user/4321; admin/1234"
- ✓ Max. Connections:
  - ✓ 79094: 3 connections (user); 1 connections (admin)
  - ✓ 79100: 3 connections (user); 1 connections (admin)
  - ✓ 7920X: 5 connections (user); 1 connections (admin)
  - ✓ 79216: 5 connections (user); 1 connections (admin)

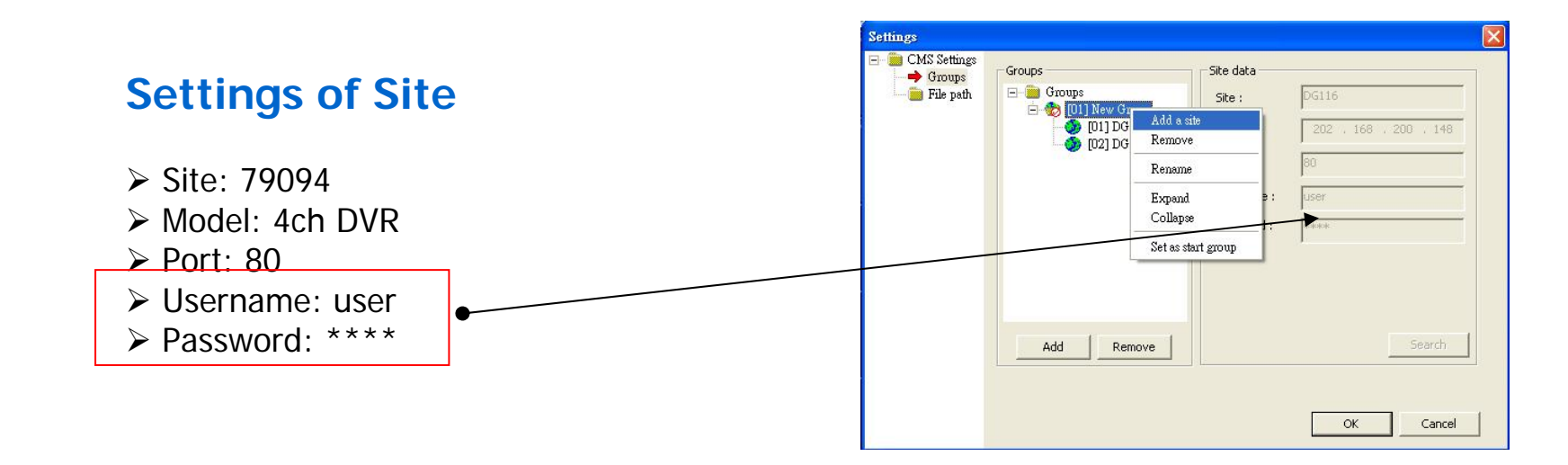

# Live Monitoring

### How to start "Live Monitoring"

- ✓ "Start"->"Programs"->"CMS"->"CMS"
- ✓ Click the icon "LIVE" on the top
- Drag&Drop
- Enable/Disable
  - ✓ Green: enable (default: enable)
  - ✓ Gray: disable
- Mode
- Bandwidth

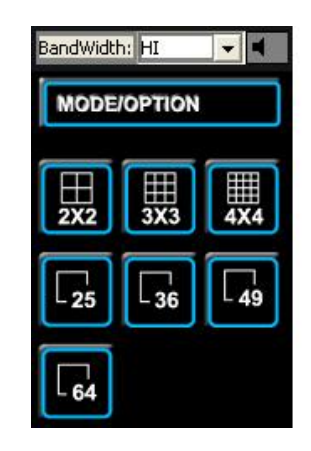

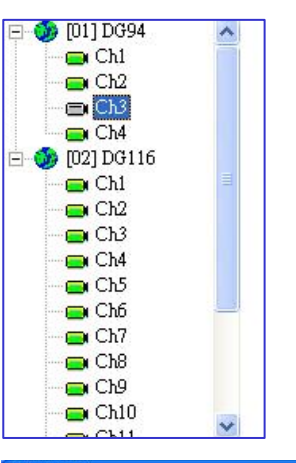

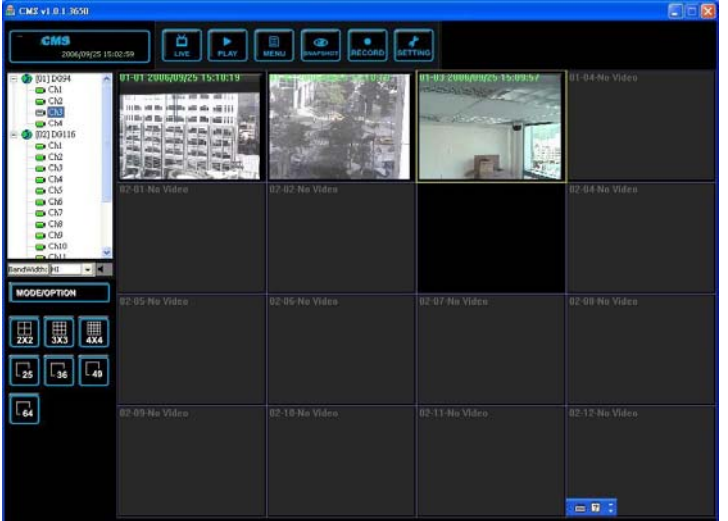

## Instant Recording

### Check the "file path"

- Start Record
  - Click the target channel( mark by yellow square line ) and move cursor to the top of "RECORD" and press

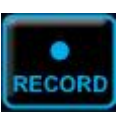

✓ By using the "pull-down menu", move to "Record" ->"Start Record"

### Stop Record

 ✓ Go to pull-down menu to stop record ( "Record" -> "Stop Record" )

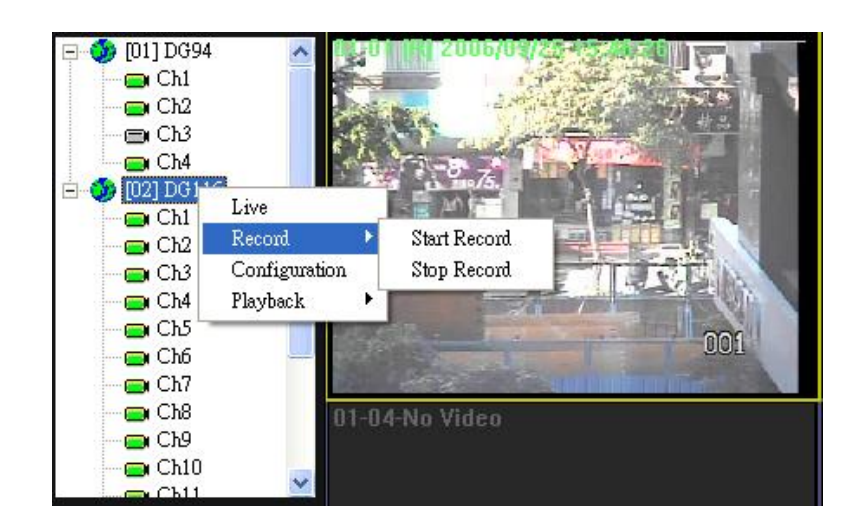

## **Remote Playback**

- Start Time
- Start Playback
  - ✓ Press "OK"
- Stop Playback
  - To stop remote playback by using "Live" on the top of pull-down menu

| selected time             |               |   |
|---------------------------|---------------|---|
| Start Time:               | End Time:     |   |
| 2006 <mark>-</mark> 09-24 | 2006-09-25    | - |
| 下午 07:23:25               | ▶ 下午 04:14:25 | * |
| unction                   |               |   |

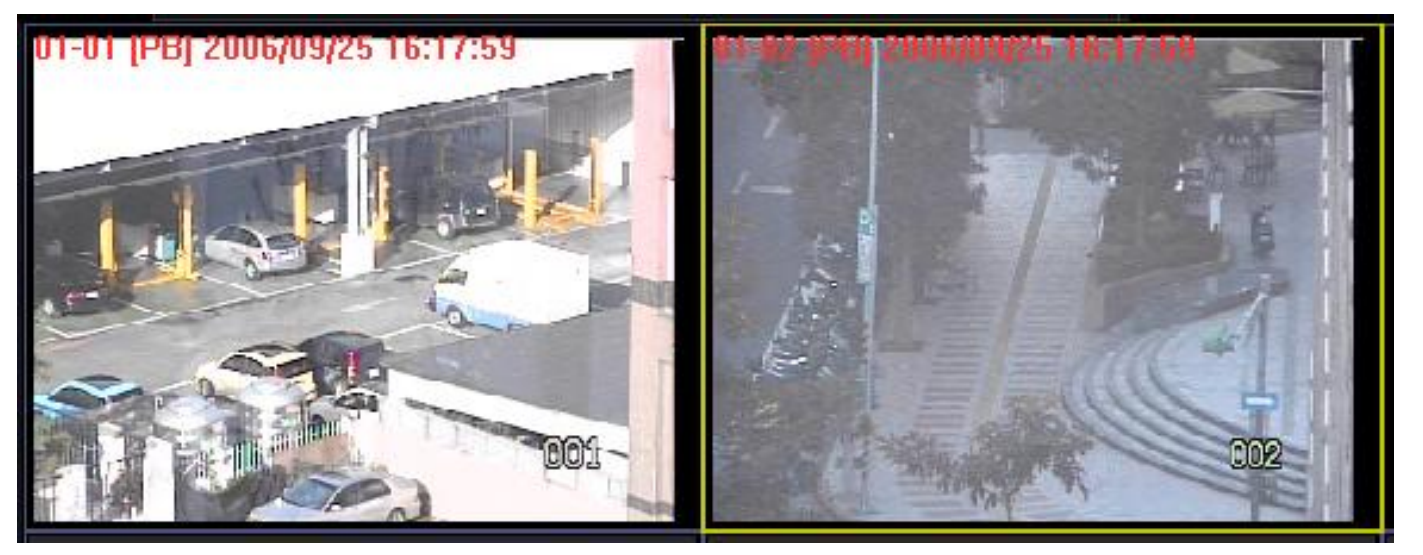

## Local Playback

- Move cursor to the "DVR Player" button
- Choose the target \*.drv file and double click that row

| Start: 2006/09/24 19:23:     | 25, End: 2006/09/25 16:14:25 |
|------------------------------|------------------------------|
| Selected time<br>Start Time: | End Time:                    |
| 2006-09-24                   | ▼ 2006-09-25                 |
| 下午 07:23:25                  | ▶ 下午 04:14:25                |
| Function                     |                              |

| C:\                                                                                                    | File NameEndTime                                                                   |  |
|----------------------------------------------------------------------------------------------------|------------------------------------------------------------------------------------|--|
| Lix LocalRecord<br>OfficeScan NT<br>Picture<br>Program Files<br>ADD Systems<br>Adobs<br>Adobs<br>CLITE<br>Client Viewer<br>CKS<br>CARCHINE<br>EXE<br>Files<br>Starshot<br>Shapshot<br>Shapshot<br>Shapshot<br>Shapshot<br>DVR los<br>CONEXANT<br>ONEXANT<br>DVR RemoteViewer16<br>DVrPlayer<br>DVRViewer | File Name       Startline         CMS00000.drv#################################### |  |

### **Remote Archive**

- Select radio button "Archive"
- Choose a period (start and end time)
- Click "OK" and start to archive files

| Play                                         |                        |
|----------------------------------------------|------------------------|
| Valid time<br>Start: 2006/09/22 14:18:19, En | d: 2006/09/25 16:54:07 |
| Selected time                                |                        |
| Start Time:                                  | End Time:              |
| 2006-09-22 💌                                 | 2006-09-25             |
| 下午 02:18:19 *                                | 下午 04:54:07 •          |
| Function<br>C Playback (• Archive)           |                        |
| DVR Player                                   | OK Cancel              |

## **Snapshot**

- Check the "File path" for snapshot
- Click "Snapshot" button (w/ date/time in 2x2, 3x3 and 4x4 mode)
- File format
  - ✓ BMP
  - ✓ JPG ( default )
  - ✓ GIF
  - ✓ TIFF

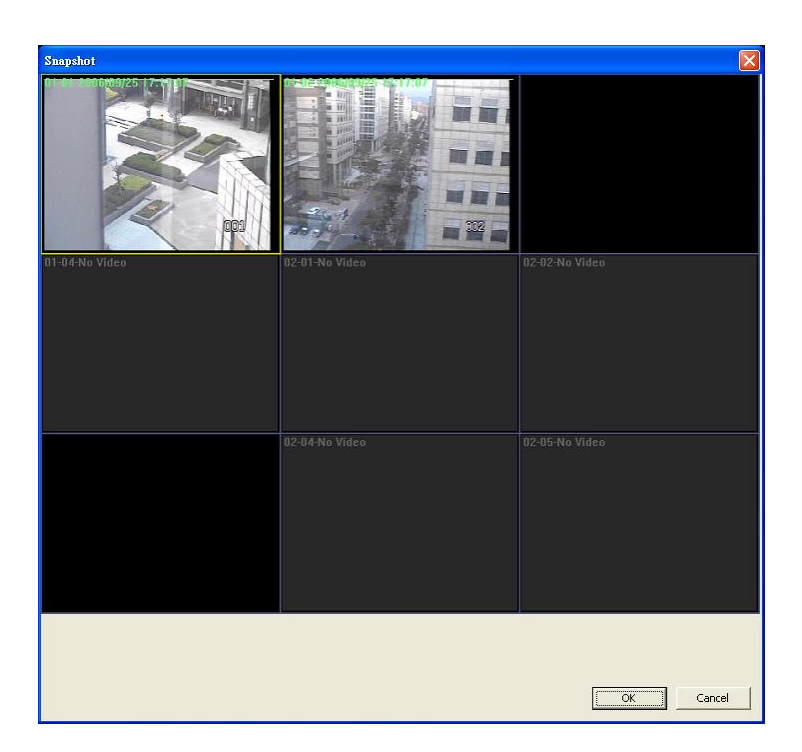

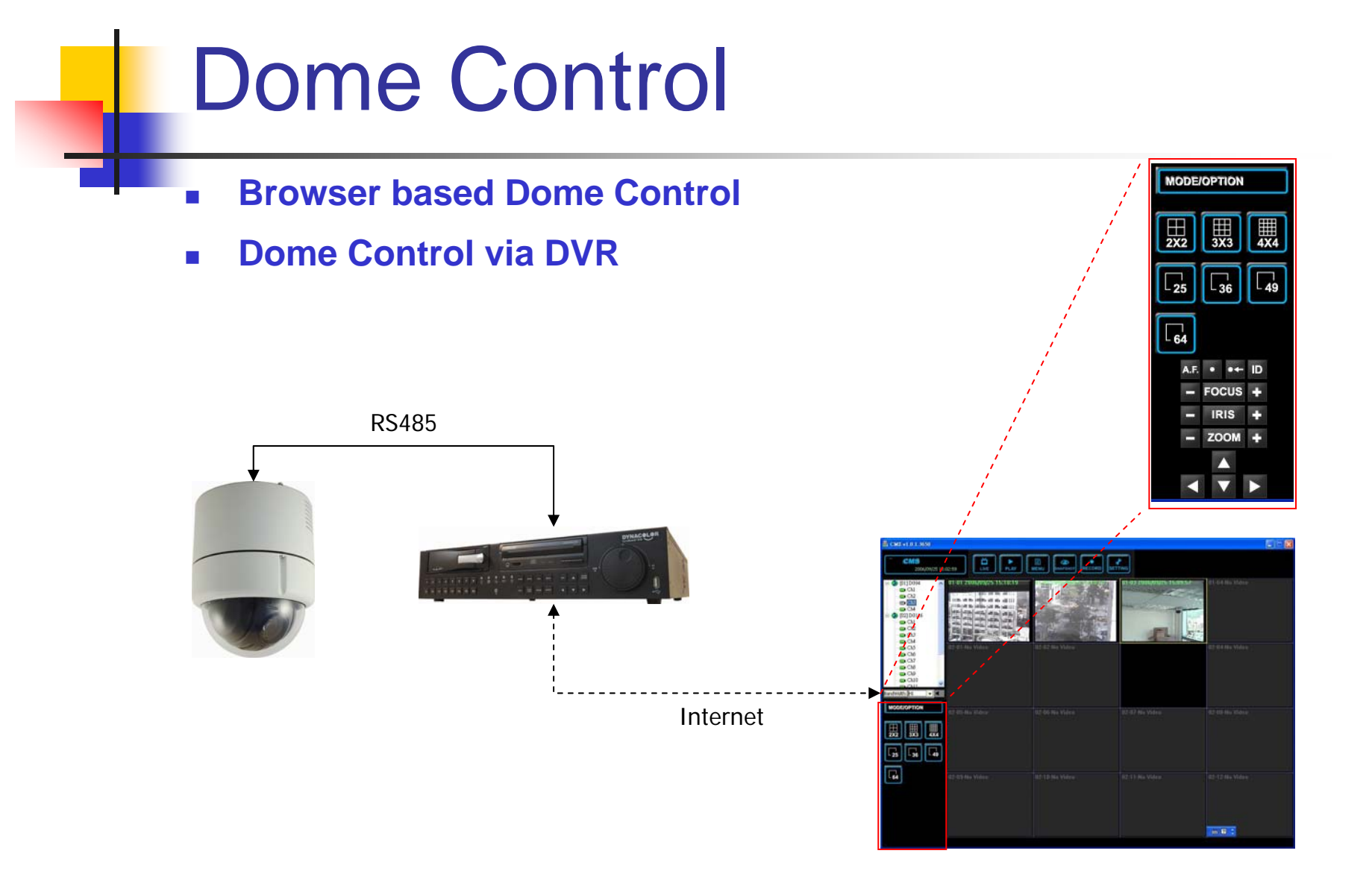

# System Management

- Site configuration
  - ✓ Import
  - ✓ Export
- Software Upgrade
  - ✓ Export the system configuration( configure file )
  - ✓ Uninstall installed CMS
  - ✓ Install latest CMS
  - $\checkmark$  Import the system configuration ( configure file )

## **Product Roadmap**

- Supports Video Server, IP Cam
- Multi-level users access control (CMS)
- Remote Event Handling
  - ✓ Local/Remote Event Playback
  - ✓ Local/Remote Event Search
  - ✓ Remote Event Archive
- DVR Monitoring (status report)
- Audio
- Alert

# **Trouble Shooting**

How to restart the CMS program when you see the dialogue as below ?

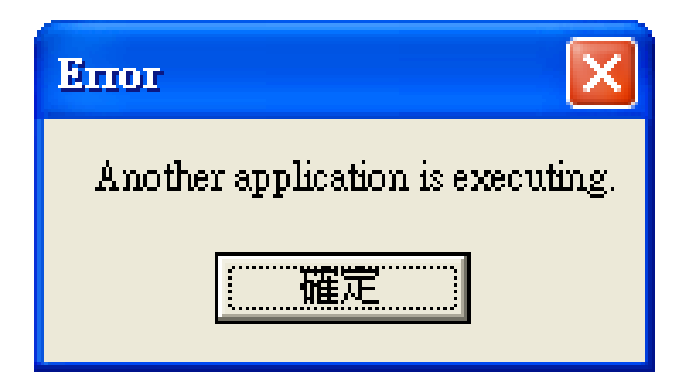